## **PSP Information Quality Reports**

User Guide for Permanency Support Program (PSP) Providers How to access and use the Placements and Plans reports in the Federated Analytics Platform

Version 1.6

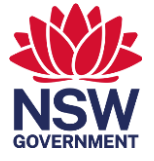

Permanency Support Program

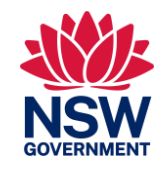

| Торіс                                        | Page |
|----------------------------------------------|------|
| Introducing the Federated Analytics Platform | 3    |
| Benefits to PSP Providers and DCJ            | 4    |
| Access authorisation                         | 5    |
| Okta login and access                        | 6    |
| Cover Page                                   | 7    |
| Navigating between report versions           | 8    |
| Placements report                            | 9    |
| Plans report                                 | 10   |
| Counting rules for plans                     | 11   |

| Торіс                                 | Page |
|---------------------------------------|------|
| Tips to identify data discrepancies   | 12   |
| Using filters                         | 13   |
| Sorting columns                       | 14   |
| Combining filters and sorting columns | 15   |
| Downloadable reports                  | 16   |
| Exporting reports                     | 17   |
| Resolving issues and updating records | 18   |
| Access security                       | 19   |
| Okta self-registration guide          | 20   |

### Introducing the Federated Analytics Platform

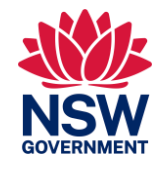

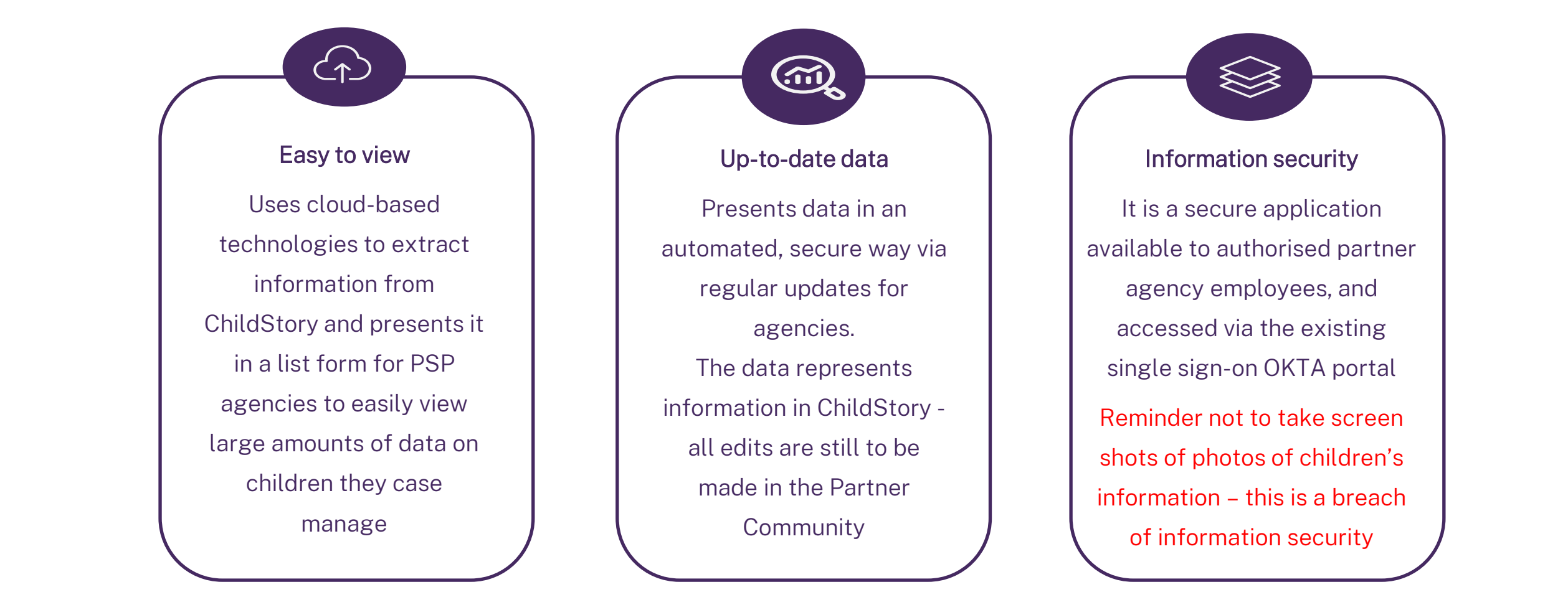

### Benefits to PSP Providers and DCJ

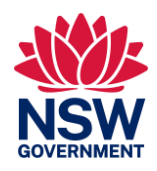

- 1. Increases information sharing between DCJ and PSP agencies whilst still maintaining security of sensitive child data
- 2. Improves data quality on a continual basis by providing faster access to monthly up-to-date data for providers
- 3. Presents data in a user-friendly way for agencies to be able to identify and correct discrepancies between ChildStory data and their client information database (including a download option to view large amounts of data)
- 4. Improving data accuracy will result in more accurate PSP payments
- 5. Uses the existing secure access pathway (OKTA) that is familiar to agencies
- 6. Provides a basis for new reports and dashboards to be added in the future
- 7. Reduces administrative burden by replacing the need for manual extracts

### Access authorisation

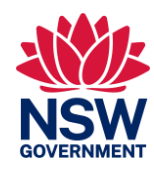

Authorised access is limited to provider staff who are positioned to oversee data at a service level.

Casework Practitioners do not require access – downloaded data can be shared internally from authorised users (noting downloads will not include identifiable information such as children or carer names).

#### New users applying for access:

- Step 1: Complete the DCJ Federated Analytics Platform User Access form including reading the DCJ Privacy and You PDF training module
- Step 2: Principal Officer sends completed form with their approval to the District's Contracting or Commissioning and Planning mailbox
- Step 3: DCJ processes authorisation approval, noting insufficient business justification or incomplete forms may impact approval
- Step 4: User will be notified of approval and steps via email, noting next steps will depend on whether the user has an active Okta account see next page

### Okta login and access

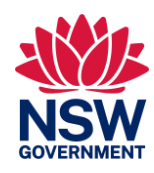

Access to the new reports is via the secure pathway DCJ Okta. This pathway aligns to DCJ security policy and ensures the protection of DCJ systems and sensitive data. New users with an active Okta account will be able to login and access the reports. New users who do not have an active Okta account will need to activate an Okta account before they can access the reports.

| If you have an active Okta account                                                                                                    | If you do not have an active Okta account                                                                                                    |  |
|----------------------------------------------------------------------------------------------------|----------------------------------------------------------------------------------------------------|--|
| 1. Log in to your Okta account via: <u>https://portal.dcj.nsw.gov.au</u>                                                                                      | Follow the steps in the Okta Self-Registration Guide<br>– The guide will be sent to you if you have submitted an Access Form and DCJ identifies<br>that you do not have an active Okta account     |  |
|                                                                                                    |                                                                                                    |  |
| 2. Complete Okta verify                                                                                                    | – The guide will direct you through the steps to register for Okta, create a new accoun                                                                                                    |  |
| - Find 6 number security code sent to your work email address and enter it in Okta                                                                            | and verify your account – the starting point requires you to click the link in the email that is sent to you from <u>noreply-okta@external-dcj.nsw.gov.au</u>                                      |  |
|                                                                                                    | <ul> <li>After you have created your new Okta account, you will receive an email confirming<br/>your account is approved and you will be able to access the new PSP Information Quality</li> </ul> |  |
| 3. After logging in to the Okta portal, click on the <i>PSP Information Quality Reports</i> tile (this will take you the to Cover Page to access the reports) | Reports                                                                                                    |  |
|                                                                                                    | <ul> <li>If you have not received a copy of the guide and need to create a new Okta account,<br/>contact your DCJ Contract Manager or email <u>permanency.support@dcj.nsw.gov.au</u></li> </ul>    |  |

### **Cover Page**

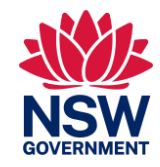

Reset

The Cover Page provides a single access point for all available reports and dashboards related to the PSP Information Quality reports.

#### b PSP Information Quality Reports Cover Page

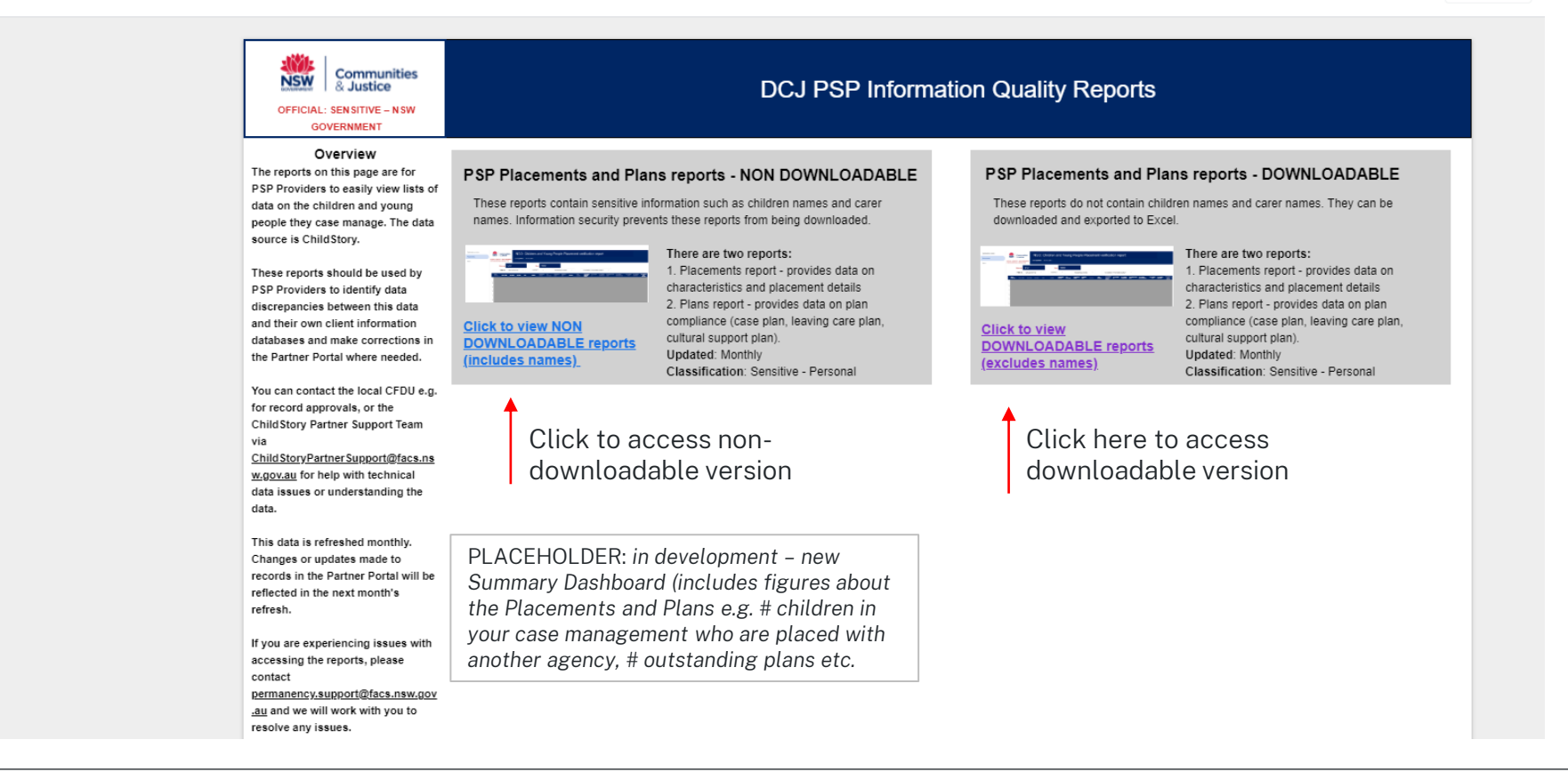

### Navigating between report versions

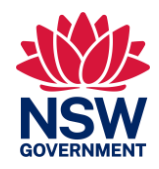

Clicking on the link to view the reports (either Non-Downloadable or Downloadable version) will open a new window (tab) so you can easily navigate between the reports and Cover Page.

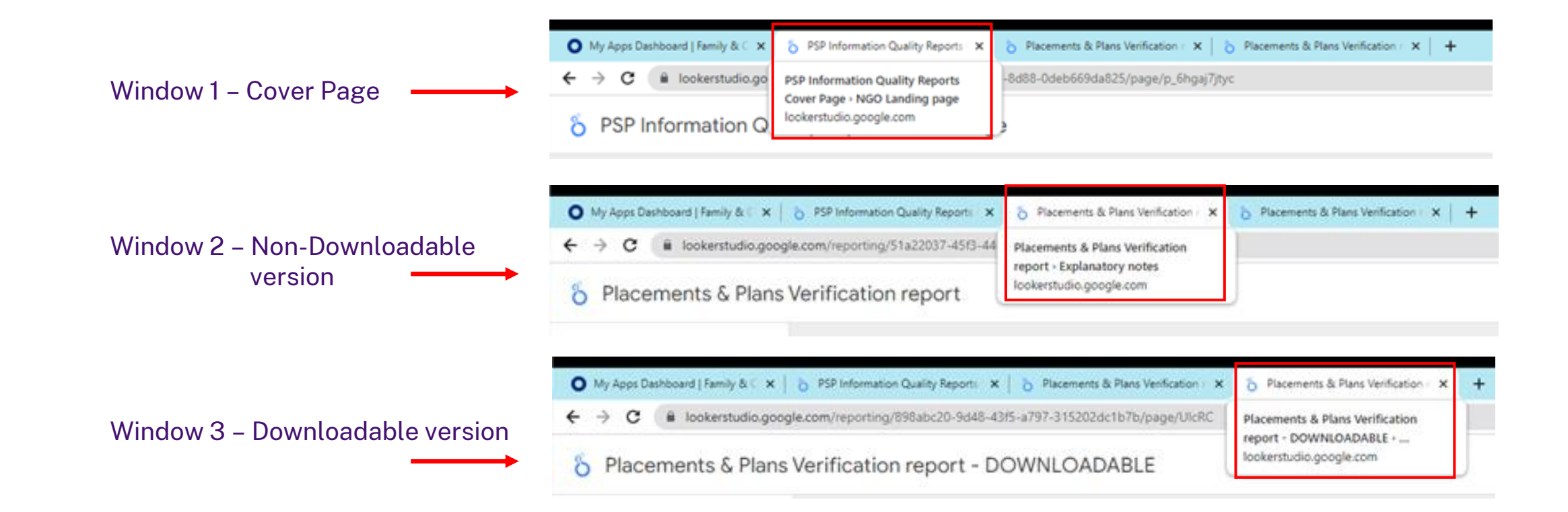

### Placements report

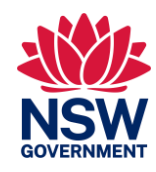

- Displays all records of children in the agency's case management who have <u>approved</u> placements that were active in the previous 3 months (to date specified)
- Shows one row per placement AND another row for that placement if there have been changes (e.g. placement changes, CAT outcome change)
- Data remediation and corrections to placement related data will assist payment accuracy and improvements to reliability and quality of data in the system

#### Authorised users can:

- View records for children recorded in ChildStory under their case management (including active placements with other agencies)
- Identify any discrepancies between data recorded in ChildStory to their NGO client information database, for example:
  - Check recent entries, transfers and exits are up to date
  - Review child details e.g. Name, Aboriginal status, CAT outcome, placement details such as household name, placement type, dates
  - Make updates to data in ChildStory Partner Community (if possible) or speak with local CFDU, CSC or the ChildStory Partner Support Team depending on the correction that needs to be made

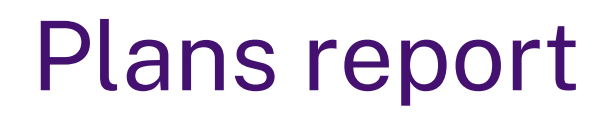

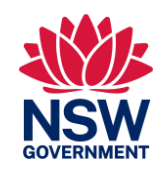

- Displays case plan, leaving care plan and cultural support plan data recorded in ChildStory up until a point in time (date shown)
- Names in the list are children and young people who are in the Parental responsibility of the Minister and case managed by the provider agency

#### Authorised users can:

- View outstanding Case Plans, Leaving Care Plans, Cultural Support Plans for children and young people
- Monitor the Case Plan Review Date to plan ahead

**Reading the columns -** Ask yourself:

| <b>ls</b><br>i.e. | <b>a plan 'required'?</b><br>shows if the child meets the criteria and they require this type of plan | ls<br>i.e.<br>upo | <b>the plan 'current'?</b><br>shows if the child or young person has a current plan or needs an<br>dated plan |
|-------------------|----------------------------------------------------------------------------------------------------|-------------------|----------------------------------------------------------------------------------------------------|
| •                 | Y = yes, a plan is required for this child or young person                                            | •                 | Y = yes, they have a current plan                                                                             |
| •                 | N = no, a plan is not required for this child or young person                                         | •                 | N = no, the plan is not current and needs updating (these are the rows that require follow up)                |

### Counting rules for plans

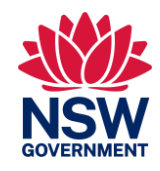

| Case Plans                                                                                                    | Leaving Care Plans                                                                                                    | Cultural Support Plans                                                                                                    |
|----------------------------------------------------------------------------------------------------|----------------------------------------------------------------------------------------------------|----------------------------------------------------------------------------------------------------|
| <ul> <li>A case plan is current if the Case Plan record<br/>is Active and Approved in ChildStory and the<br/>start date is within 365 days of when the<br/>data was extracted from ChildStory OR the<br/>child is the subject of a Final Order that has<br/>been granted this Financial Year.</li> <li>Children in care &lt;30 days will have N (no) in<br/>the Case Plan Required column.</li> <li>See the Explanatory notes page in the<br/>Placements and Plans reports for more<br/>information.</li> </ul> | <ul> <li>Young people aged 15 or more require a leaving care plan.</li> <li>A leaving care plan is valid in ChildStory if <ul> <li>a current approved Case Plan exists <u>AND</u></li> <li>Planning for Independence = Yes – Planning for Independence</li> </ul> </li> <li>HINT: Use the AGE for a child to support the planning for upcoming Leaving Care Plans.</li> </ul> | <ul> <li>Children and young people who are recorded<br/>as Aboriginal/Aboriginal and Torres Strait<br/>Islander/Torres Strait Islander are required to<br/>have a Cultural Support Plan.</li> <li>A Cultural Support Plan is valid in ChildStory if:         <ul> <li>a Final Legal Order has been made this<br/>Financial Year <u>OR</u></li> <li>If a Cultural Plan Attachment is Found (with<br/>a start date in the last 12 months) <u>AND</u></li> <li>has a category of Cultural <u>AND</u></li> <li>has a sub category of Cultural Plan <u>OR</u><br/>Cultural Plan Review <u>AND</u></li> <li>status of 'complete' <u>OR</u></li> </ul> </li> <li>If Current Approved Compliant Case Plan<br/>exists <u>AND</u> Cultural Plan question = 'Cultural<br/>plan attached' <u>OR</u> 'New Plan Developed' <u>OR</u><br/>'Existing Plan Reviewed'</li> </ul> |

# Tips to identify discrepancies and outstanding information

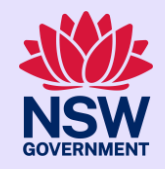

#### Placements report:

• Check all information is consistent between your client information system and the Placements report, e.g. demographic info, CAT outcome, placement agency, household/carer name, placement start and end dates, placement type etc. If the Placement report is incorrect - update ChildStory / liaise with DCJ to approve records. Filter on headings to view order as needed, e.g. start date to view recent placements

#### Plans report:

- For all Outstanding Plans click filter 'Y' ONLY (i.e. Yes, there is an outstanding plan)
- For outstanding Case Plans click heading 'Case Plan Current' and view all with 'N' (i.e. No, plan is not current)
- For Leaving Care Plans filter 'Leaving Care Plan Required' Y only (i.e. Yes, 15yrs+), then click column heading 'Leaving Care Plan Current' to order column and view all with an 'N'
- For Cultural Support Plans filter 'Cultural Support Required' Y only (i.e. Yes, Aboriginal or Torres Strait Islander), then click column heading 'Cultural Support Plan Current' to order column and view all with an 'N'
- Check Case Plan Goal

### Using filters

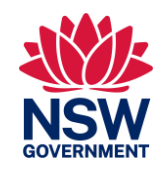

Limited filters are available above the column lists in the Placements and Plans report for users to search records, for example: Child Name, Household Name, Outstanding Plans etc. Multiple filters can be used at the same time.

| Se                                                                                                    | etting a filter                                                           |                                                                                                    | Removing a filter                                                                       |                        |
|----------------------------------------------------------------------------------------------------|---------------------------------------------------------------------------|----------------------------------------------------------------------------------------------------|-----------------------------------------------------------------------------------------|------------------------|
| <ul> <li>Click the drop down list and type to sea</li> <li>CHILD NAME</li> <li>Type to search</li> </ul> | o down list and type to search                                            | Click the drop down list that has a filter on it and then clic the icon to remove the filter                                                        |                                                                                         |                        |
|                                                                                                    |                                                                           | Q Type to search                                                                                                    | Hint: Filtered drop down lists will have a number to show how many results are filtered | e a number to show how |
| •                                                                                                    | Hover arrow o<br>drop down lis                                            | over name and click ONLY, then click off the to refresh the screen                                                                                  | — CHIL                                                                                  | D NAME (3)             |
| •                                                                                                    | For multiple if<br>(e.g. if searching<br>the boxes new<br>list to refresh | tems, also tick the other items<br>ing for siblings, type the names and click all<br>at to their names, then click off the drop down<br>the screen) | Q Type to search                                                                        |                        |

### Sorting columns

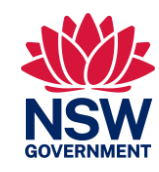

Limited filters are available above the column lists in the Placements and Plans report for users to search records, for example: Child Name, Household Name, Outstanding Plans etc. Multiple filters can be used at the same time.

All column headings can be sorted, but only one at a time.

| Sorting a column                                       | Removing the sort                                                                                |
|--------------------------------------------------------|--------------------------------------------------------------------------------------------------|
| Navigate to the column heading and click on it         | <ul> <li>Navigate to top left of the heading row and<br/>click the arrow reset button</li> </ul> |
| Hint: click on column heading again to sort A-Z or Z-A |                                                                                                  |
|                                                        | Filter on:                                                                                       |
|                                                        | Reset BUSINESS DISTRICT                                                                          |

### Combining filters and sorting columns

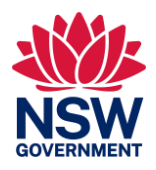

Filters and sorting columns can occur at the same time.

A good example of where this is useful when users want to see how many young people require a leaving care plan and it needs updating.

E.g. for Leaving Care Plans:

- Filter Outstanding Plans = Y
- Filter Leaving Care Plan Required = Y
- Sort Leaving Care Plan Current heading to view records with N (this combination of filter and sorting will show records for young people who require a leaving care plan but it is not current and needs updating in the system)

### Downloadable reports

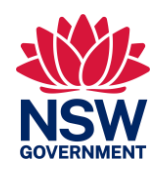

Downloadable reports are available to export and use offline to compare information in ChildStory with data in the Provider's client information database:

- ChildStory ID and Household ID are available for comparison purposes.
- Sensitive information such as child names and household names are excluded due to information security and privacy requirements.
- Downloadable reports can be shared with non-users internally, noting PSP providers must comply with DCJ's Information Security Policy Suite.

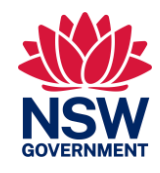

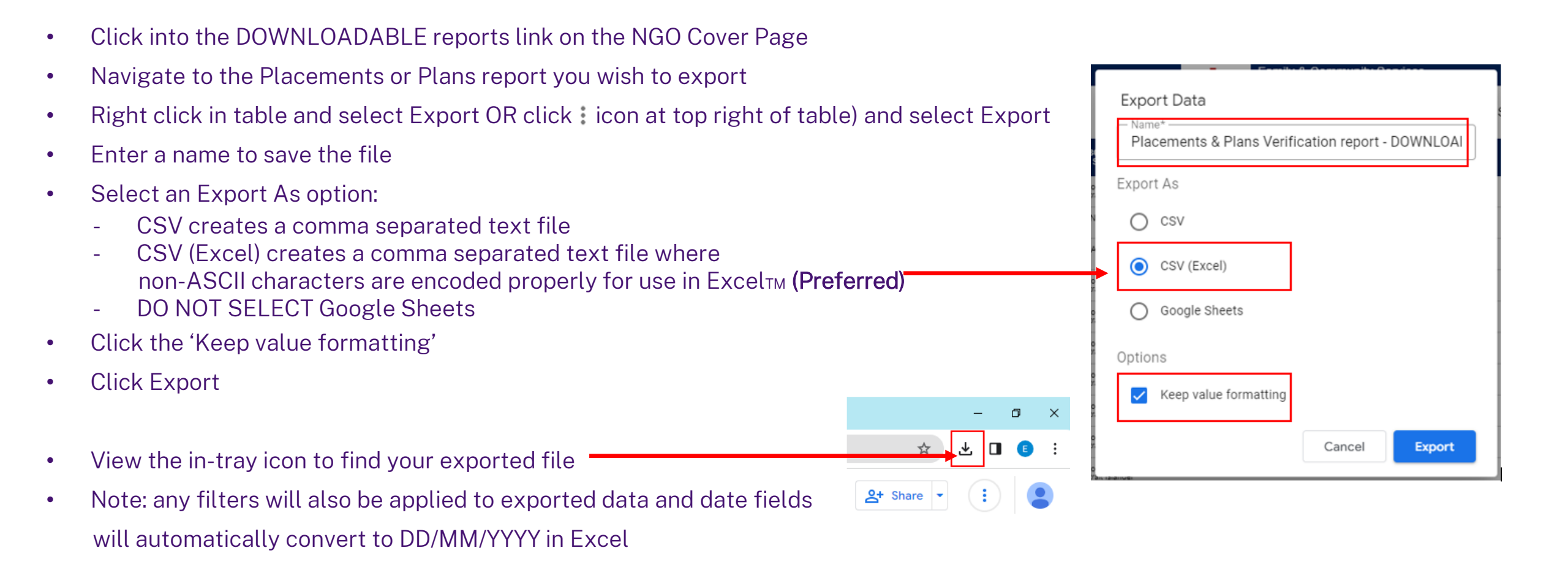

### Resolving issues and updating records

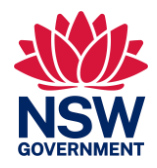

 Access and onboarding issues - Authorised users who experience problems with accessing either the OKTA portal or Placement and Plans reports on the Federated Analytics Platform can contact <u>permanency.support@dcj.nsw.gov.au</u>. We will work with you to ensure your access issues are resolved as quickly as possible.

The processes that are currently in place to resolve data issues and make updates to records in ChildStory will not change.

- Updating records providers will be able to make corrections and updates in ChildStory Partner Community as per current practices.
- If a record needs approval from DCJ contact local CFDU or CSC to discuss out-of-date information or records that require approval from DCJ.
- For technical support and child data issues for example unable to access the record in ChildStory or do not know what to do to address the issue in ChildStory contact the ChildStory Partner Support Team via <u>ChildStoryPartnerSupport@dcj.nsw.gov.au</u>

### Access security

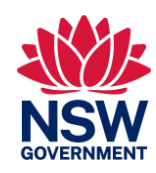

There are extreme controls in place to ensure the data for these reports resides in NSW and is accessed by approved persons only. DCJ can confirm the data does not go offshore, despite the appearance of the google.com website. The build for these reports on the Federated Analytics Platform was endorsed by the NSW Privacy Commissioner.

Additional security measures include:

- A rigorous application process requiring new applicants to provide their contact details, business justification, WWCC, privacy acknowledgement and Principal Officer approval (including a requirement for the form to be sent to DCJ directly from the Principal Officer's work email address)
- A secure application available to new users only via Okta login security (two factor authentication)
- Restricted user access to their own NGO data so users can only see children's information for their agency
- Full details with children's names are available on the online version with protection rules, however there is also a workable downloadable version which does not contain sensitive identifying information
- Access via work email verification which ties the user to their place of employment. Users will only have available access if they are working at the agency as per their Access Form. They can only get the code to verify their identity via their own work email address
- If the reports have not been accessed by a user within a **90 day period**, their access will automatically be removed and the user will need to reapply for access.

Service Providers are encouraged to notify their DCJ Contract Manager and cc <u>permanency.support@dcj.nsw.gov.au</u> if an approved user no longer requires access to the Placements and Plans reports on the Federated Analytics Platform – DCJ will then remove their access as a matter of urgency.

### **Okta Self-Registration guide**

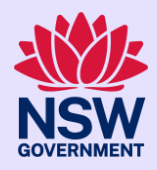

As shown on Page 6 – Access login and access, you will be sent a copy of the Okta Self-Registration Guide if you have submitted an Access Form and DCJ identifies that you do not have an active Okta account.

If you have not received a copy of the guide and need to create a new Okta account, contact your DCJ Contract Manager or email <u>permanency.support@dcj.nsw.gov.au</u>

#### The Okta Self-Registration guide cover page looks like this:

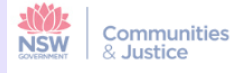

### OKTA

#### Self-registration guide

This guide provides the steps and screen shots to support new users to:

- a) Register and create a new OKTA account
- b) Verify their account on the Okta Verify app (mobile phone required)
- c) Access the PSP Information Quality Reports on the Federated Analytics Platform